## [첨부 1] 농협몰 가입 절차

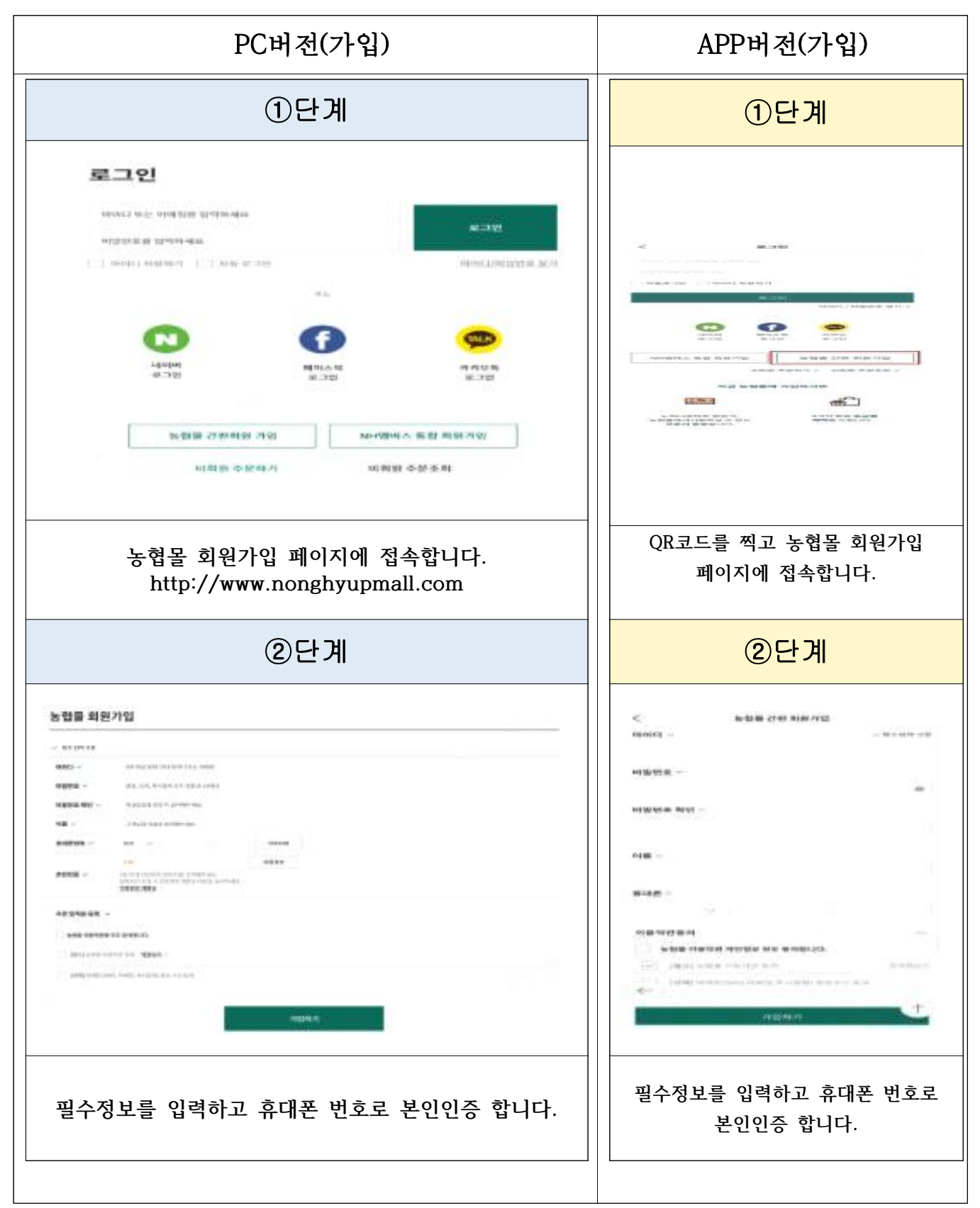

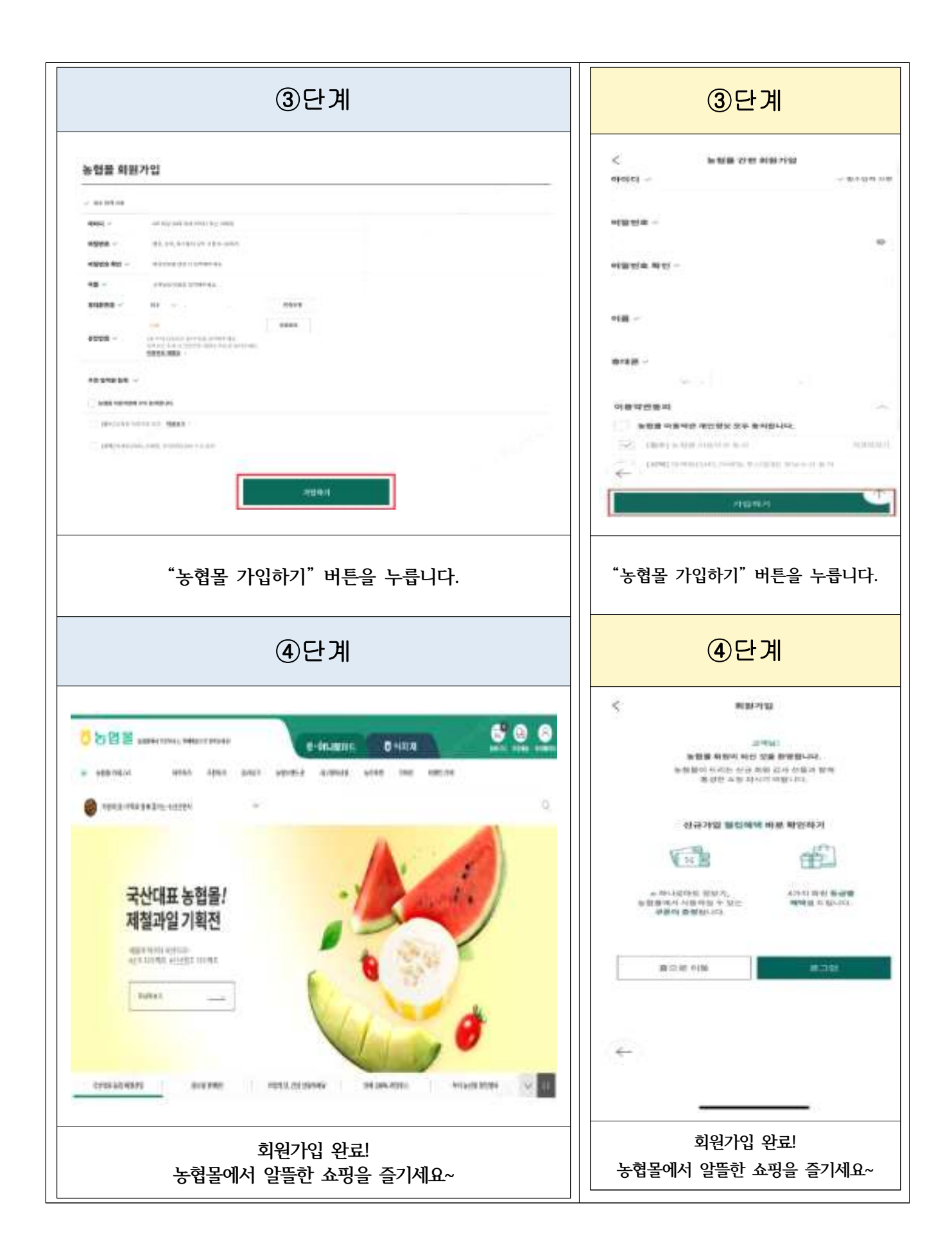